# How do I approve or deny a clearance?

22/04/2025 3:19 pm AEST

## **Overview**

When a clearance request is submitted through Passport, there is an approval system triggered in the system to ensure that, before the member is transferred between clubs, all parties (including any involved clubs, associations and the member) have the opportunity to review the clearance and either approve or deny it. Clearances can be approved or denied directly from Passport following the steps below.

## Step-by-Step

#### Step 1: Open the Clearance list

In the left-hand menu, open the Members option, then select MANAGE CLEARANCES & PERMITS

| GAMEDAY                                         | Q Search #1           |                        |                                                   | (a) (b) (c) (c) (c) (c) (c) (c) (c) (c) (c) (c | 🔉 RS    |
|-------------------------------------------------|-----------------------|------------------------|---------------------------------------------------|------------------------------------------------|---------|
| Silverwood Sports<br>Association<br>Association | Silverwood Sports Ass | SOCIATION Get Started  |                                                   |                                                |         |
| Dashboard                                       | Details               | Edit                   | Contacts Edit                                     |                                                |         |
| Finances                                        | 165 Cremo<br>Cremorne | rne Street             | <b>President</b> (Primary Contact)<br>Darryl Monk | Administrator                                  |         |
| ABA Members +                                   | 03900010<br>sophie@e  | DO (Phone)<br>mail.com | 0400300200<br>daz@email.com                       | 0400100000<br>sophie@email.com                 |         |
| List Members                                    | Add/Edit Logo         |                        |                                                   |                                                |         |
| Duplicate Resolution                            |                       |                        |                                                   |                                                |         |
| Manage Clearances<br>& Permits                  |                       |                        |                                                   |                                                |         |
| Member Rollover                                 | Stats Configure       |                        |                                                   |                                                |         |
| Transfer Member                                 | Members               | Players by Gender      | Players by Gender                                 | Players                                        |         |
| Card Printing                                   | 1.0                   |                        | 1.0                                               | 1.0                                            |         |
| Pending Registration                            | 0.8                   |                        | 0.8                                               | 0.8                                            |         |
| Player League Stats                             | 0.6                   |                        | 0.6                                               | 0.6                                            |         |
| Injuries                                        | 0.4                   |                        | 0.4                                               | 0.4                                            |         |
| Contracts                                       | 0.2                   |                        | 0.2                                               | 0.2                                            | 0       |
| List Accreditations                             | 0.0                   |                        | 0.0                                               | 0.0                                            | $\odot$ |
| # 12 <u>(</u>                                   | May 12                |                        | May 12                                            | May 12                                         | G       |
| Members Teams Clubs Comps                       | Coaches               | Umpires                | New Members                                       | Members registered via forms                   |         |

#### Step 2: Review any pending clearances

You can find any clearances that are awaiting your approval by setting the Status filter to PENDING

| t of | <sup>:</sup> Clearai | nces & Pe     | ermits        |           |                |             |                 |         |              |                                       |           |        |
|------|----------------------|---------------|---------------|-----------|----------------|-------------|-----------------|---------|--------------|---------------------------------------|-----------|--------|
|      |                      |               | Clearance Ref | Name      |                | From Club   | To Club         |         | Year<br>2024 | LIST OFFLINE/MAN<br>Status<br>Pending | UAL CLEAI | RANCES |
|      | Name                 | Date of Birth | From Associ   | From Club | To Association | To Club     | This level's st | Status  | Туре         | Application D                         | Ref. No.  | Year   |
| Ēđ   | Reilly, Jolie        | 03/06/2000    | Silverwood S  | Tigers SC | Silverwood S   | Thunder Spo | AWAITING        | Pending | Clearance    | 09/09/2024                            | 2467367   | 2024   |

#### Step 3: Open the approval page

For any clearances or permits awaiting approval at your level, you'll see a highlighted link in the column entitled **This level's status**. Click the **AWAITING YOUR APPROVAL** link to open the approval page

|   |               |               | Clearance Ref | Name      |                | From Club   | To Club Ye             | ear<br>2024 | Status<br>Pending | JAL CLE | Filter   |
|---|---------------|---------------|---------------|-----------|----------------|-------------|------------------------|-------------|-------------------|---------|----------|
|   | Name          | Date of Birth | From Associ   | From Club | To Association | To Club     | This level's status    | _ Status    | Туре              | Appli   | cation D |
| ā | Reilly, Jolie | 03/06/2000    | Silverwood S  | Tigers SC | Silverwood S   | Thunder Spo | AWAITING YOUR APPROVAL | Pending     | Clearance         | 09/0    | 9/2024   |

#### Step 4: Set the clearance status

In the Clearance Status field, set the option to **APPROVED** or **DENIED** and note down your initials or name in the **Approved/Denied By** field

| From Association      | Silverwood Sports Association |  |
|-----------------------|-------------------------------|--|
| To Club               | Thunder Sports Club           |  |
| To Association        | Silverwood Sports Association |  |
| Reason for Clearance  |                               |  |
| Permit Type           |                               |  |
| Permit Date From      |                               |  |
| Permit Date To        |                               |  |
| Clearance Status*     | Approved                      |  |
| Approved / Denied By* | RS                            |  |
| Fee involved          |                               |  |
| Development Fee       | 0.00                          |  |

#### Step 5: Submit the approval/denial

### Finally, click the SUBMIT CLEARANCE/TRANSFER button to finalise your approval status

| Development i ee                                                                                                    |                                                                                         |                   |               |                                                                 |                        |                                   |
|----------------------------------------------------------------------------------------------------|-----------------------------------------------------------------------------------------|-------------------|---------------|-----------------------------------------------------------------|------------------------|-----------------------------------|
| Player Financial ?                                                                                                  |                                                                                         |                   |               |                                                                 |                        |                                   |
| Player Suspended ?                                                                                                  |                                                                                         |                   |               |                                                                 |                        |                                   |
| Reference Number at this level                                                                                      |                                                                                         |                   |               |                                                                 |                        |                                   |
|                                                                                                    |                                                                                         |                   |               |                                                                 |                        |                                   |
| Submit Clearance/Transfer                                                                                           |                                                                                         |                   |               |                                                                 |                        |                                   |
|                                                                                                    |                                                                                         |                   |               |                                                                 |                        |                                   |
| Clearance Approval Det                                                                                              | ails                                                                                    |                   |               |                                                                 |                        |                                   |
| Clearance Approval Det                                                                                              | Clearance Status                                                                        | Approved By       | Denial Reason | Development Fee                                                 | Additional Information | Time Updated                      |
| Clearance Approval Det<br>Name<br>Tigers SC                                                                         | Clearance Status Approved                                                               | Approved By<br>RS | Denial Reason | Development Fee                                                 | Additional Information | Time Updated           22/04/2025 |
| Clearance Approval Det<br>Name<br>Tigers SC<br>Silverwood Sports Association                                        | Clearance Status Clearance Status Approved Pending                                      | Approved By<br>RS | Denial Reason | Development Fee<br>-<br>-                                       | Additional Information | Time Updated           22/04/2025 |
| Clearance Approval Det Name Tigers SC Silverwood Sports Association Thunder Sports Club                             | Clearance Status       Approved       Pending       Pending                             | Approved By<br>RS | Denial Reason | Development Fee                                                 | Additional Information | Time Updated           22/04/2025 |
| Clearance Approval Det<br>Name<br>Tigers SC<br>Silverwood Sports Association<br>Thunder Sports Club<br>Jolie Reilly | Clearance Status       Approved       Pending       Pending       Pending       Pending | Approved By<br>RS | Denial Reason | Development Fee                                                 | Additional Information | Time Updated       22/04/2025     |
| Clearance Approval Det<br>Name<br>Tigers SC<br>Silverwood Sports Association<br>Thunder Sports Club<br>Jolie Reilly | Clearance Status       Approved       Pending       Pending       Pending       Pending | Approved By<br>RS | Denial Reason | Development Fee       -       -       -       -       -         | Additional Information | Time Updated<br>22/04/2025        |
| Clearance Approval Det<br>Name<br>Tigers SC<br>Silverwood Sports Association<br>Thunder Sports Club<br>Jolie Reilly | Clearance Status       Approved       Pending       Pending       Pending               | Approved By<br>RS | Denial Reason | Development Fee       -       -       -       -       -       - | Additional Information | Time Updated           22/04/2025 |
| Clearance Approval Det<br>Name<br>Tigers SC<br>Silverwood Sports Association<br>Thunder Sports Club<br>Jolie Reilly | Clearance Status         Approved         Pending         Pending         Pending       | Approved By<br>RS | Denial Reason | Development Fee       -       -       -       -       -         | Additional Information | Time Updated           22/04/2025 |

You'll then see a confirmation screen if successful and your level will update accordingly in the approval chain

| arance                                                                                                    |                                                             |                         |               |                      |                        |                                                        |
|----------------------------------------------------------------------------------------------------|-------------------------------------------------------------|-------------------------|---------------|----------------------|------------------------|--------------------------------------------------------|
|                                                                                                    |                                                             |                         |               |                      |                        |                                                        |
| Record updated successfully                                                                                         |                                                             |                         |               |                      |                        |                                                        |
|                                                                                                    |                                                             |                         |               |                      |                        |                                                        |
|                                                                                                    |                                                             |                         |               |                      |                        |                                                        |
| eturn to Clearance Details                                                                                          | ails                                                        |                         |               |                      |                        |                                                        |
| eturn to Clearance Details<br>Clearance Approval Deta<br>Name                                                       | Clearance Status                                            | Approved By             | Denial Reason | Development Fee      | Additional Information | Time Updated                                           |
| eturn to Clearance Details<br>Clearance Approval Deta<br>Name<br>Tigers SC                                          | ails Clearance Status Approved                              | Approved By<br>RS       | Denial Reason | Development Fee      | Additional Information | Time Updated           22/04/2025                      |
| eturn to Clearance Details<br>Clearance Approval Deta<br>Name<br>Tigers SC<br>Silverwood Sports Association         | ails Clearance Status Approved Approved                     | Approved By<br>RS<br>RS | Denial Reason | Development Fee<br>- | Additional Information | Time Updated           22/04/2025           22/04/2025 |
| eturn to Clearance Details Clearance Approval Deta Name Tigers SC Silverwood Sports Association Thunder Sports Club | ails<br>Clearance Status<br>Approved<br>Approved<br>Pending | Approved By<br>RS<br>RS | Denial Reason | Development Fee      | Additional Information | Time Updated           22/04/2025           22/04/2025 |

## Watch

Your browser does not support HTML5 video.